## Landesverband Nordrhein-Westfälischer Buckfastimker Anleitung: einem Zoom-Meeting beitreten

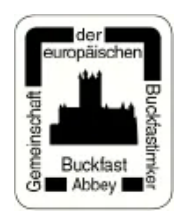

Bei Nutzung mit dem Smartphone direkt weiter zu Schritt 8.

1. Schritt: Einladung öffnen und auf den Einladungslink klicken

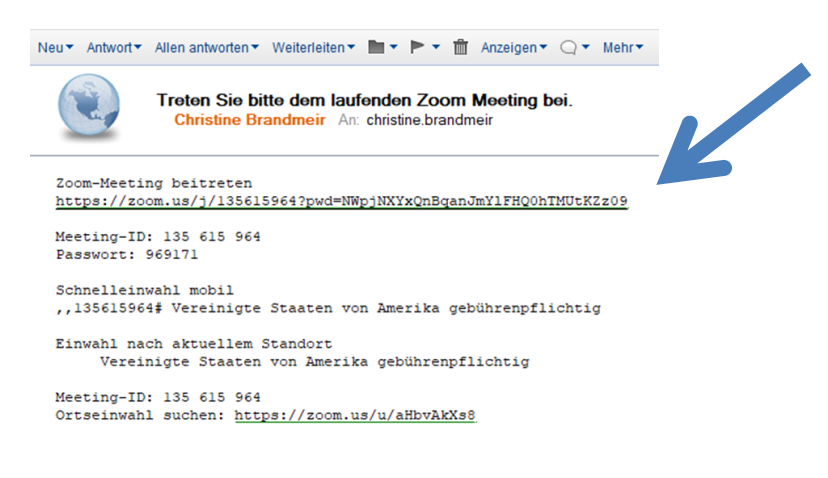

Oder über die Internetseite <u>https://zoom.us</u> einem Meeting beitreten und dann die vorgegebne Meeting-ID eingeben.

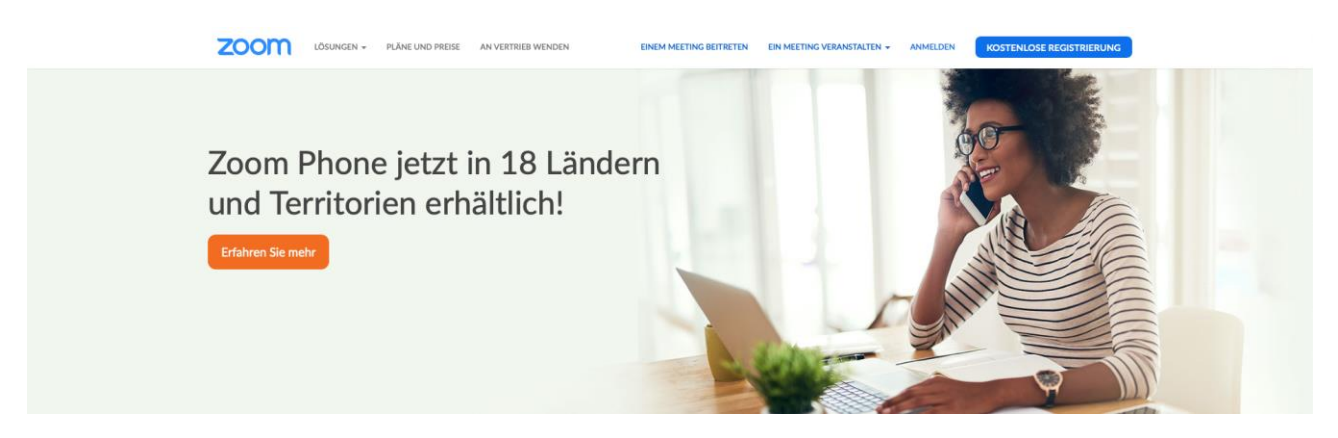

2. Schritt: falls noch nicht geschehen, Zomm herunterladen

Klicken Sie bitte auf OK, wenn Sie den Systemdialog sehen.

Starten...

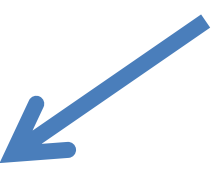

Falls keine Aufforderung vom Browser erfolgt, Zoom herunterladen und ausführen.

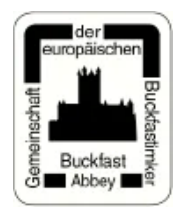

3. Schritt: die Exe-Datei speichern

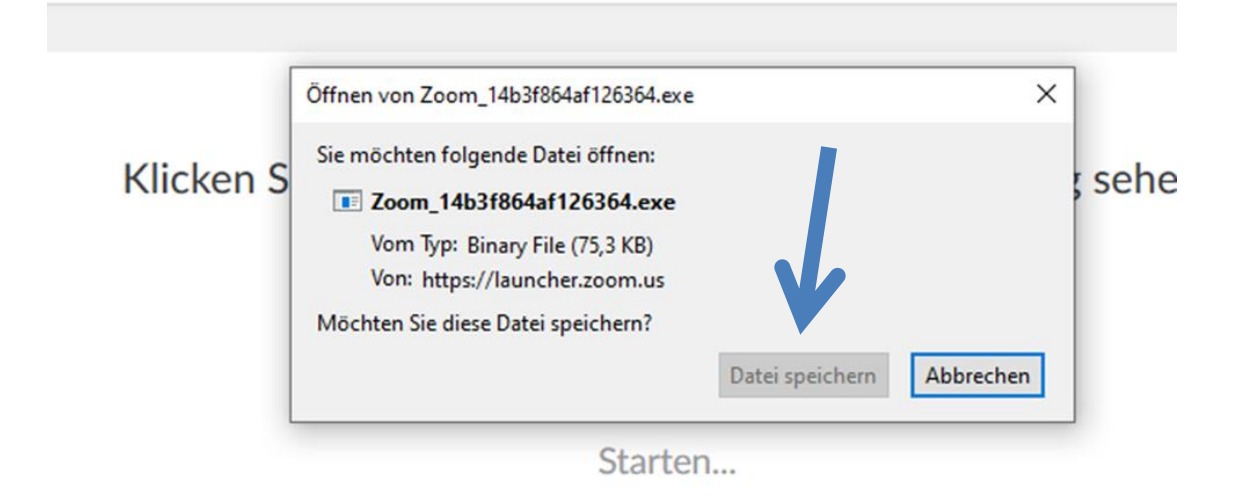

4. Schritt: die Zomm Datei unter den Downloads öffnen

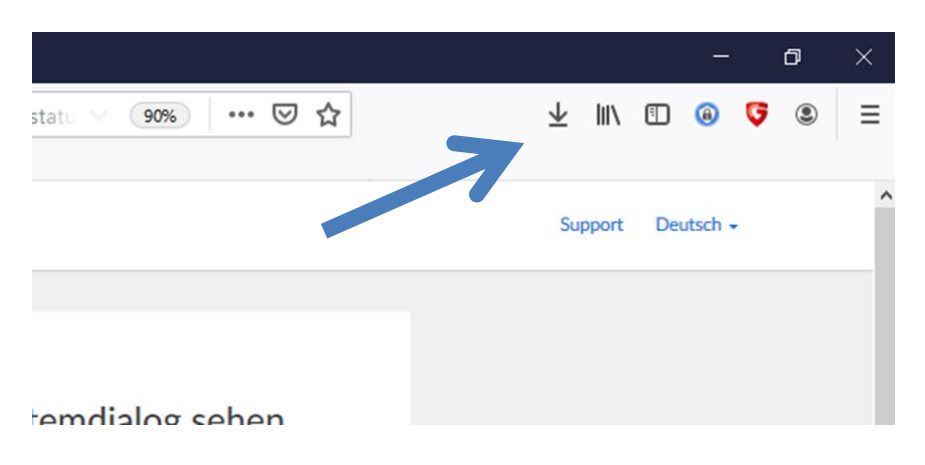

5. Schritt: falls der Zoom- Raum noch nicht offen ist, auf den/die Moderator/in warten

|                        |                          | _                  |           |
|------------------------|--------------------------|--------------------|-----------|
| Your meeting           | will begin soo           | n                  |           |
| The Zoom client you're | e installing will shorte | n the time it take | s to join |
| cceg                   |                          |                    |           |
| 90%                    |                          | _                  |           |
|                        |                          |                    |           |
|                        |                          |                    |           |

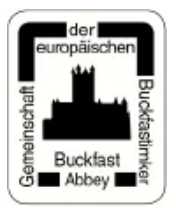

6. Schritt: falls nicht anders von der Moderation gewünscht, auf mit Video beitreten klicken

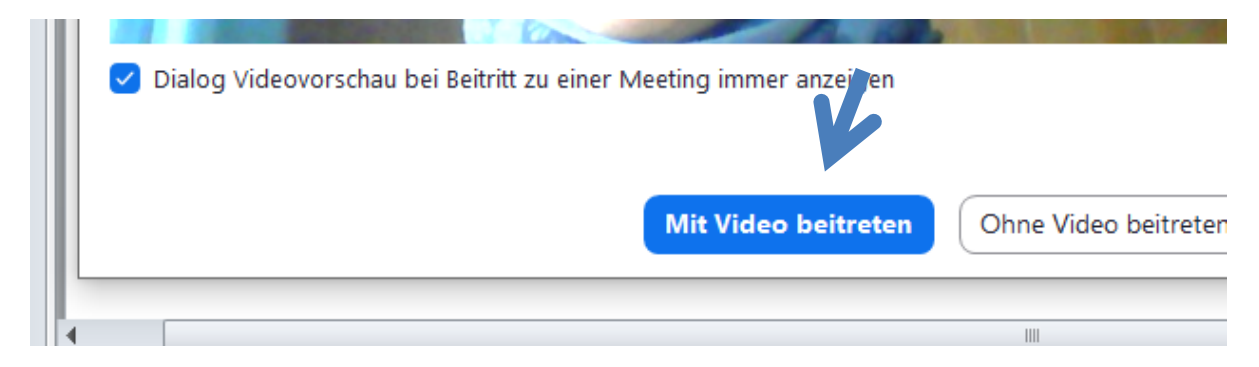

7. Schritt: per Computer dem Audio beitreten

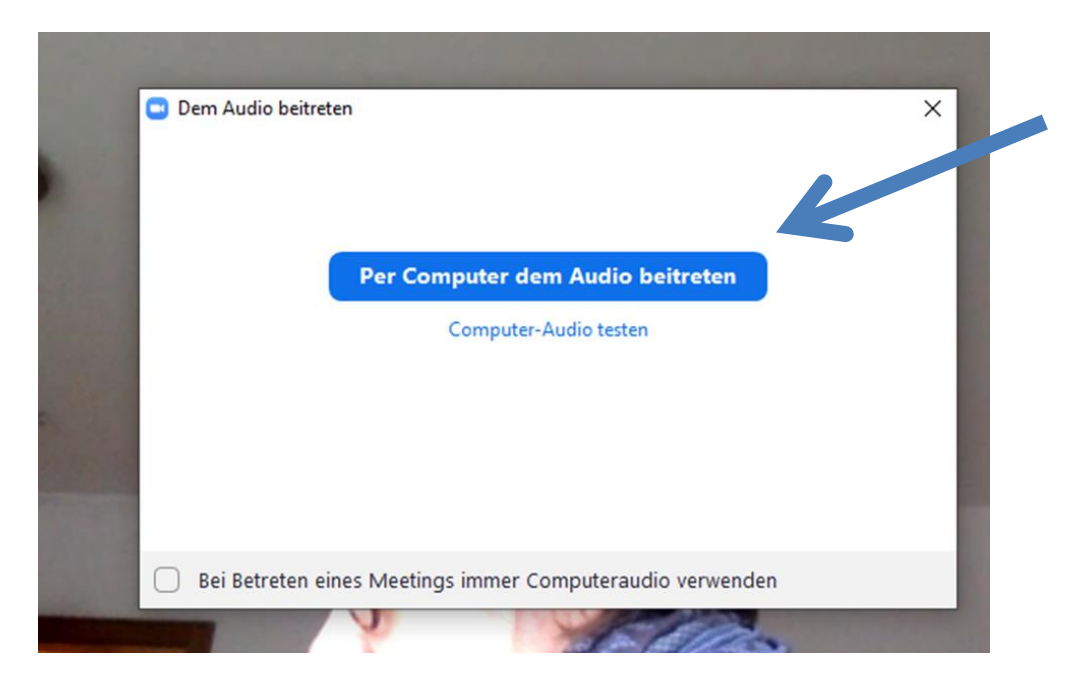

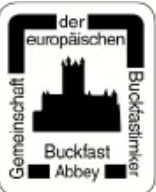

8. Schritt: Sucht im App Store oder im Play Store die App Zoom und ladet sie herunter

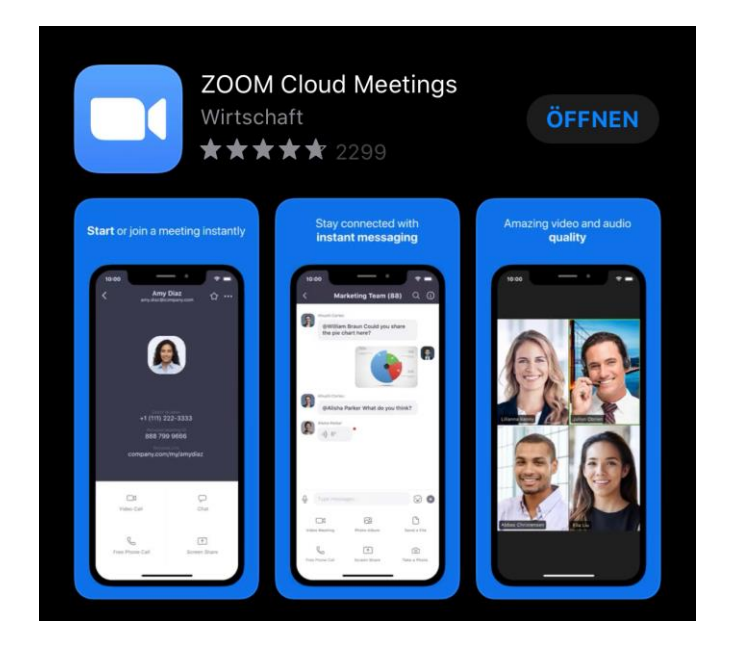

9. Schritt: Öffnet sie und klickt auf "einem Meeting beitreten"

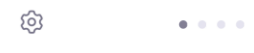

## Start a Meeting

Start or join a video meeting on the go

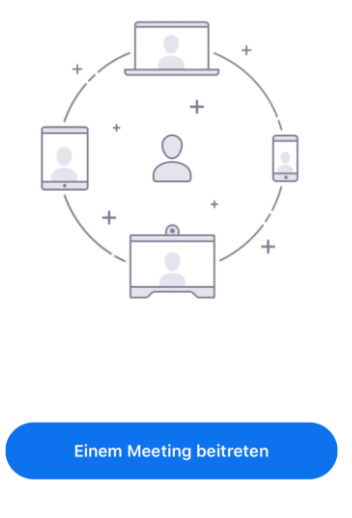

Registrieren

Anmelden

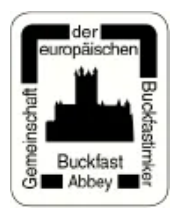

10.Schritt Tippt die Meeting-ID (eine neunstellige Nummer) und gebt euren Namen ein (tut dies bitte, damit wir euch erkennen. Ihr solltet die Einstellungen so gesetzt lassen, wie ihr es unten seht.

| Abbrechen Einem Meeting beitreten          |                                               |                            |  |  |
|--------------------------------------------|-----------------------------------------------|----------------------------|--|--|
| Meeting-ID                                 |                                               |                            |  |  |
| Mit persönl                                | ichem mit Link-Name                           | en beitreten               |  |  |
|                                            | Screen-Name                                   |                            |  |  |
| De                                         | m Meeting beitret                             | en                         |  |  |
| Wenn Sie einen Einl<br>erneut auf den Link | adungs-Link bekomme<br>, um der Meeting beizt | en, klicken Sie<br>utreten |  |  |
| BEITRITTS-OPTIONE                          | EN                                            |                            |  |  |
| Nicht mit Audio verbinden                  |                                               | $\bigcirc$                 |  |  |
| Mein Video ausschalten                     |                                               | $\bigcirc$                 |  |  |
|                                            |                                               |                            |  |  |
| 1                                          | 2                                             | 3<br>Def                   |  |  |
| 4<br>сні                                   | 5<br>JKL                                      | 6<br><sup>MN0</sup>        |  |  |
| 7                                          | 8                                             | 9                          |  |  |
| PQRS                                       | тич                                           | WXYZ                       |  |  |

11.Schritt: Im nächsten Schritt fragt Zoom das Passwort ab, das ihr ggf. erhalten habt. Gebt das ein und schon seid ihr in der Videokonferenz!